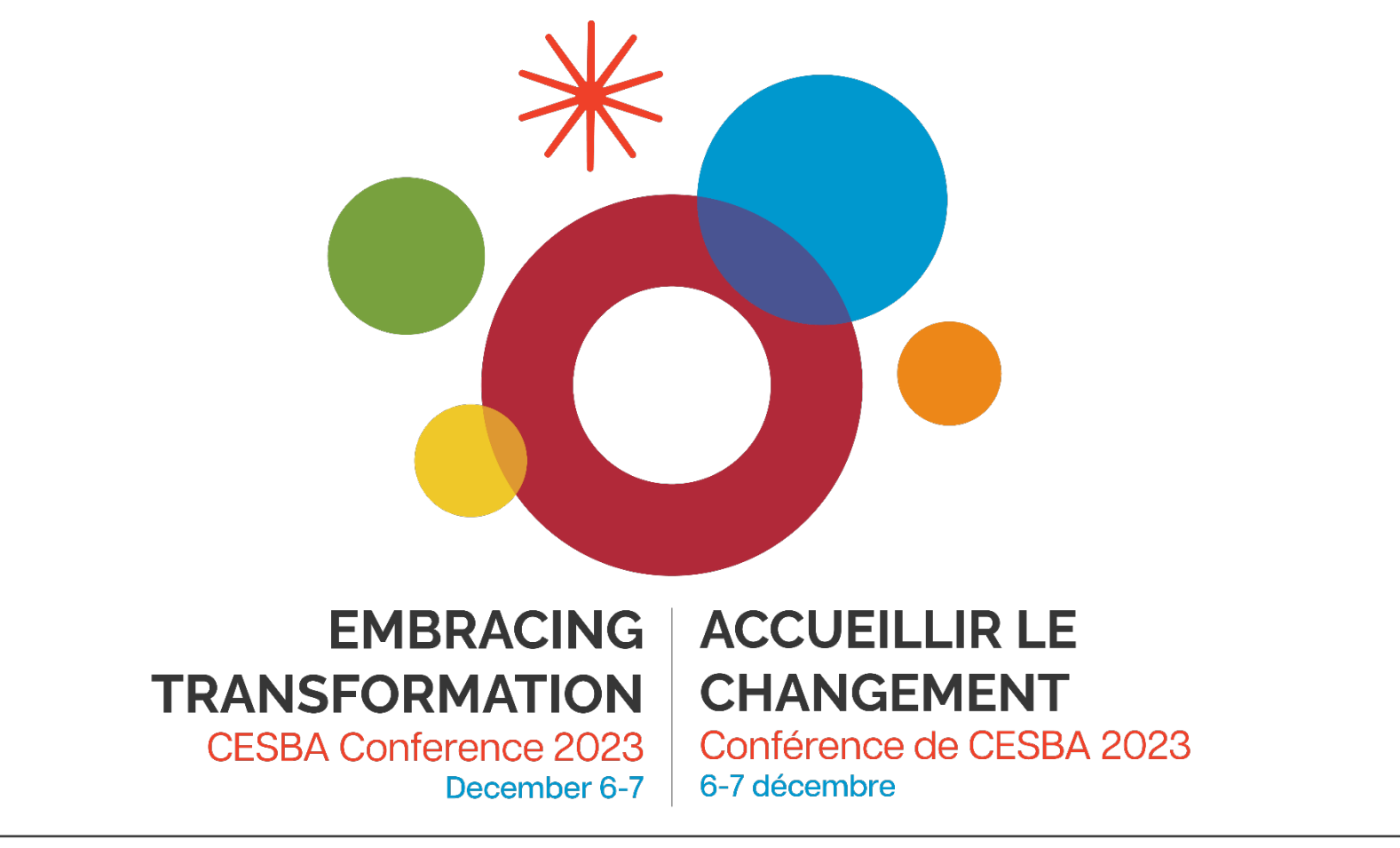

## PLAR - PowerSchool with Angela Jarrett and Jennifer McCoy

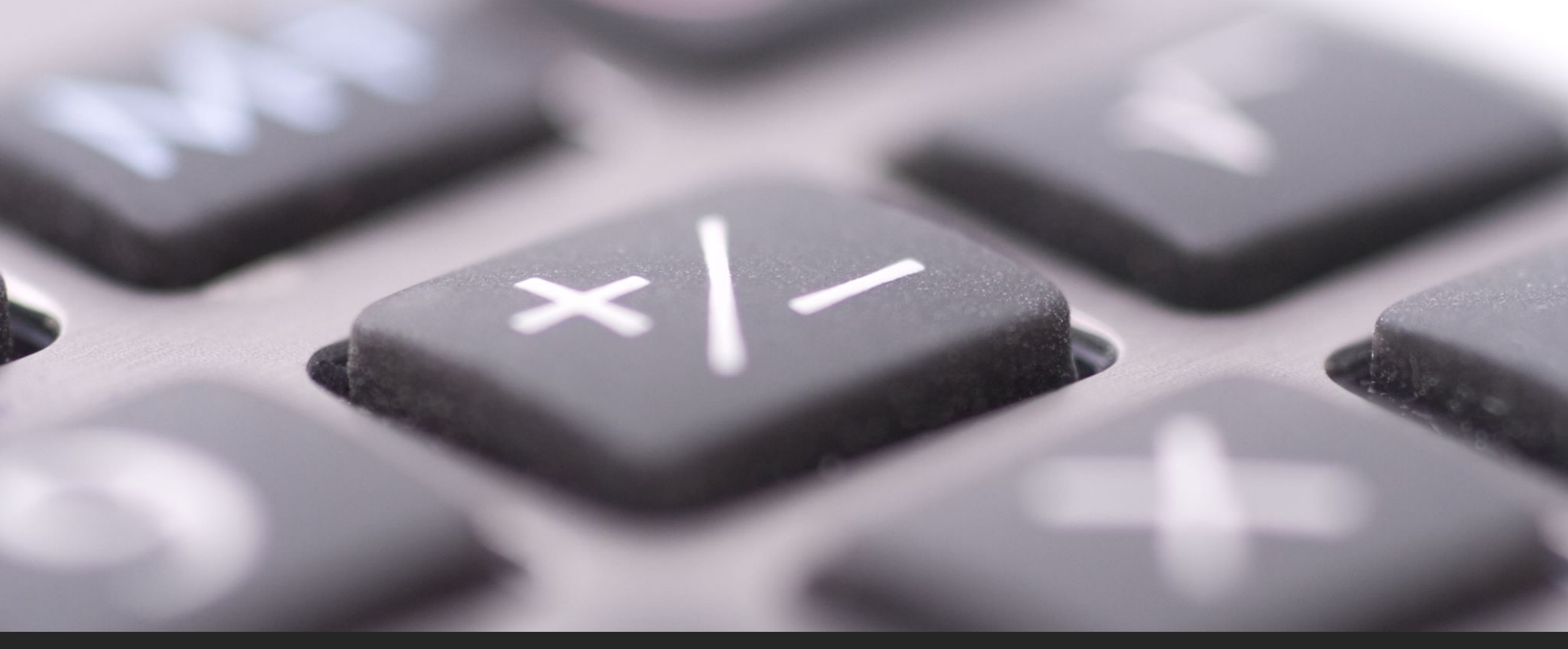

# PLAR - PowerSchool

Angela Jarrett HWDSB – Continuing Education CESBA PLAR Committee ajarrett@hwdsb.on.ca

# Key Components of PLAR Entry

Collection of student data

PLAR Cumulative Tracking forms

Don't miss out on funding

How to enter data in PS How to report data to OnSIS How to work through OnSIS errors Collection and entry of student data

- Ensure that all required data is collected for Ministry Reporting purposes per the Continuing Education Enrolment Registers Instructions <u>Enrolment register</u> <u>instructions | ontario.ca</u>
- Ensure that the student is registered and active in PowerSchool
- Ensure the that student is registered and active in a course in PowerSchool
- On the Ontario State/Province Screen, make sure that the "Mature" student box is checked.

# PLAR Cumulative Tracking forms

•We use EDGE4 to track and complete our PLAR and to generate our PLAR Cumulative Tracking forms

•Every time PLAR credits are granted, and updated, a Cumulative tracking form is generated and sent to Student Data where the credits are entered into PowerSchool

•Cumulative Tracking forms are like Report Cards and must be kept in the student file/OSR (for audit) - in addition to being added into PowerSchool to generate funding

# How to enter data in PowerSchool - 9/10 PLAR

- •When entering PLAR Credits into Historical Grades, use the MIDENT of the school where the student is registered and taking their course
- •Grade 9-10 PLAR
  - •Enter one by one (unless your board has it set up differently)
  - •Use appropriate Compulsory codes for each PLE99 credit granted
  - •Use the MIDENT of the school the student is registered and taking a course in
  - •Use the PLAR Type 5
  - •Enter PLAR Status Type "Not Appliable"
  - •Enter the same date for ALL PLAR granted in a month we use the last school day of each month to avoid issues with OCAS Upload.

• See samples on next three screens

## Historical Grade – Single New Entry – PLE99, Grade 9/10 PLAR

| School                 | Hill Park Adult Day School                                                              |
|------------------------|-----------------------------------------------------------------------------------------|
| Term ID                | BIOD                                                                                    |
| School year (Term)     | 2021-2022 (2021-2022)                                                                   |
| Store code             | F1                                                                                      |
| Hist. grade level      | 10                                                                                      |
| Associated section     | None                                                                                    |
| Course number          | PLE99                                                                                   |
| Course name            | PLE                                                                                     |
| Teacher name           |                                                                                         |
| Associated grade scale | None                                                                                    |
| Grade                  | EQV Grade = EQV                                                                         |
| GPA points             | 0                                                                                       |
| Added value            | 0                                                                                       |
| Percent                | Percent = zero (0)                                                                      |
| Citizenship            |                                                                                         |
| Absences               | 0                                                                                       |
| Lates                  | 0                                                                                       |
| Earned credit hours    | 0.5 Earned and potential + value                                                        |
| Potential credit hours | 0.5 of credit being granted in entry                                                    |
| Credit type            | CIV                                                                                     |
| GPA Calculation        | Include     Credit Type = c                                                             |
| Class Rank Calculation | Include     O Exclude     Compulsory Cord                                               |
| Honor Roll Calculation | Include     O Exclude                                                                   |
| Graduation Calculation | Include     O Exclude                                                                   |
| Display on Transcript  | Yes O No                                                                                |
| Teacher comment        |                                                                                         |
| Change history         | [10/8/21-11:21:50 AM AM-u95057-s869]New<br>[10/8/21-11:21:50 AM AM-u95057-s869]Modified |

## Historical Grade – Single New Entry – PLE99, Grade 9/10 PLAR (lower portion)

| Ontario Provincial Information          |                         |                             |                                                                                           |
|-----------------------------------------|-------------------------|-----------------------------|-------------------------------------------------------------------------------------------|
| BSID # Course Completed At              |                         | 998064                      | Always use the MIDENT # of the school the<br>student is registered and taking a course in |
| PLAR Information                        |                         |                             | student is registered and taking a course in                                              |
| PLAR Type                               | 9/10 PLAR Type = Type 5 | Individual Assessment for G | Grade ⇒ or 10 Credits (5) ✓                                                               |
| Status Type                             |                         | Not Applicable (NA)         | Status Type - Not Applicable                                                              |
| CAS/OUAC Information                    |                         |                             |                                                                                           |
| Transcript Credit Adjustment Flag       |                         | 0                           |                                                                                           |
| Delivery Type                           |                         |                             | v                                                                                         |
| Exclude From OCAS/OUAC                  |                         | 0                           |                                                                                           |
| ranscript                               |                         |                             |                                                                                           |
| Special Circumstances Note Flag         |                         | D                           |                                                                                           |
| Interdisciplinary Studies Note Flag     |                         | 0                           |                                                                                           |
| French Note Flag                        |                         | 0                           |                                                                                           |
| Co-op Note Flag                         |                         | 0                           |                                                                                           |
| SHSM Note Flag                          |                         | 0                           |                                                                                           |
| Private School Credit Note Flag         |                         |                             |                                                                                           |
| Modified Curriculum Note Flag           |                         | 0                           |                                                                                           |
| Alternative Expectations Note Flag      |                         | 0                           |                                                                                           |
| Team Taught Dual Credit Note Flag       |                         | 0                           |                                                                                           |
| Full Disclosure Mark Flag               |                         |                             |                                                                                           |
| Calculate Repeats on Course Number Flag |                         |                             |                                                                                           |
| Other Credit Information                |                         |                             |                                                                                           |
| On SIS Credit Type                      |                         |                             | Due to OCAS upload - choose a single                                                      |
| Date Completed                          |                         | 09/30/2021                  | date to use for PLAR completion each                                                      |
| Diploma Category                        |                         | ~                           | month                                                                                     |
| Other                                   |                         |                             |                                                                                           |
| Other Course Information                |                         | Credit Recovery (1)         |                                                                                           |
|                                         |                         | Ministry Developed Con      | ntent (2)                                                                                 |
|                                         |                         | Upgrading Credit Course     | ie (3)                                                                                    |

## Historical Grades – Detail View

#### Complete Academic Record - Detail View 👒

Name: Gr: 12 Gen: F S

Gr: 12 Gen: F Student Number: 7 OEN:

School: [869] Hill Park Adult Day School Home Room: OFFICE

|           |     |        |                                         |      |       |        |                |                | Multiple New Entri | es Single New Entry    | Previous School Names | Normal View |
|-----------|-----|--------|-----------------------------------------|------|-------|--------|----------------|----------------|--------------------|------------------------|-----------------------|-------------|
|           |     |        |                                         | 20   |       | 025 0  | 100            | Earns          | Exclude from       |                        |                       | 0           |
| Year/Term | Lvi | Crs #  | Course Name                             | Code | Grade | Credit | Pot.<br>Credit | Grad<br>Credit | GPA C              | lass Honor<br>ank Roll | Transcripts           | Туре        |
| 21-22 YR  | 12  | PPL401 | HEALTHY ACTIVE LIVING EDUCATION PPL401  | F1   | EQV   | 1      | 1              | Yes            |                    |                        |                       | OPT         |
| 21-22 YR  | 12  | LYADO1 | INTERNATIONAL LANGUAGES - ARABIC LYADO1 | F1   | EQV   | 1      | 1              | Yes            |                    |                        |                       | OPT         |
| 21-22 YR  | 12  | MEL4E1 | MATHEMATICS FOR WORK AND EVERYDA MEL4E1 | F1   | EQV   | 1      | 1              | Yes            |                    |                        |                       | MAS         |
| 21-22 S1  | 12  | OLC401 | ONTARIO SECONDARY SCHOOL LITERAC OLC401 | F1   | 93    | 1      | 1              | Yes            |                    |                        |                       | EN3         |
| 21-22 YR  | 12  | HIP401 | PERSONAL LIFE MANAGEMENT HIP401         | F1   | EQV   | 1      | 1              | Yes            |                    |                        |                       | OPT         |
| 21-22 S1  | 12  | HPW3C1 | WORKING WITH INFANTS AND YOUNG C HPW3C1 | F1   | 94    | 1      | 1              | Yes            | J                  |                        |                       | AC1         |
| 21-22 YR  | 11  | GWL3O1 | DESIGNING YOUR FUTURE GWL301            | F1   | EQV   | 1      | 1              | Yes            |                    |                        |                       | OPT         |
| 21-22 YR  | 11  | BDP3O1 | ENTREPRENEURSHIP: THE ENTERPRISI BDP301 | F1   | EQV   | 1      | 1              | Yes            |                    |                        |                       | OPT         |
| 21-22 YR  | 11  | PPL3O1 | HEALTHY ACTIVE LIVING EDUCATION PPL301  | F1   | EQV   | 1      | 1              | Yes            |                    |                        |                       | AC2         |
| 21-22 YR  | 11  | LYACO1 | INTERNATIONAL LANGUAGES - ARABIC LYACO1 | F1   | EQV   | 1      | 1              | Yes            |                    |                        |                       | OPT         |
| 21-22 YR  | 11  | GPP3O1 | LEADERSHIP AND PEER SUPPORT GPP301      | F1   | EQV   | 1      | 1              | Yes            |                    |                        |                       | OPT         |
| 21-22 YR  | 11  | HPC3O1 | RAISING HEALTHY CHILDREN HPC301         | F1   | EQV   | 1      | 1              | Yes            |                    |                        |                       | OPT         |
| 21-22 YR  | 10  | PLE99  | PLE                                     | E1   | EQV   | 0.5    | 0.5            | Yes            |                    |                        |                       | CIV         |
| 21-22 YR  | 10  | PLE99  | PLE                                     | F1   | EQV   | 1      | 1              | Yes            |                    |                        |                       | нст         |
| 21-22 YR  | 10  | PLE99  | PLE                                     | E1   | EQV   | 1      | 1              | Yes            |                    |                        |                       | MAT         |
| 21-22 YR  | 10  | PLE99  | PLE                                     | F1   | EQV   | 3      | 3              | Yes            |                    |                        |                       | OPT         |
| 21-22 YR  | 10  | PLE99  | PLE                                     | F1   | EQV   | 31     | 1              | Yes            |                    |                        |                       | SNC         |
| 21-22 YR  | 10  | PLE99  | PLE                                     | F1   | EQV   | 1      | 1              | Yes            |                    |                        |                       | EN2         |
| 21-22 YR  | 10  | PLE99  | PLE                                     | F1   | EQV   | 0.5    | 0.5            | Yes            |                    | Co                     | mpulcon               | CAR         |
| 21-22 YR  | 9   | PLE99  | PLE                                     | F1   | EQV   | 1      | 1              | Yes            |                    |                        |                       | FSL         |
| 21-22 YR  | 9   | PLE99  | PLE                                     | F1   | EQV   | 1      | 1              | Yes            |                    |                        |                       | CGE         |
| 21-22 YR  | 9   | PLE99  | PLE                                     | F1   | EQV   | 1      | 1              | Yes            |                    |                        |                       | PHE         |
| 21-22 YR  | 9   | PLE99  | PLE                                     | F1   | EQV   | 1      | 1              | Yes            |                    |                        |                       | ART         |
| 21-22 YR  | 9   | PLE99  | PLE                                     | E1   | EQV   | 3      | 1              | Yes            | 1                  |                        |                       | EN1         |
| 21-22 YR  | 9   | PLE99  | PLE                                     | F1   | EQV   | 1      | 1              | Yes            |                    |                        |                       | MAT         |
| 21-22 YR  | 9   | PLE99  | PLE                                     | E1   | EQV   | 1      | 1              | Yes            | 1                  |                        |                       | SNC         |
| 21-22 YR  | 9   | PLE99  | PLE                                     | F1   | EQV   | 1      | 1              | Yes            |                    |                        |                       | OPT         |
|           |     |        |                                         |      |       |        |                |                |                    |                        |                       |             |

Ы

How to enter data in PowerSchool -11/12Mature PLAR

•When entering PLAR Credits into Historical Grades, use the MIDENT of the school where the student is registered and taking their course

- •Grade 11-12/Mature PLAR
  - •Enter one by one
  - •Use appropriate Compulsory codes for each credit granted
  - •Each Mature PLAR credit granted should have an active/current Ministry of Education course code
  - •Use the MIDENT of the school the student is registered and taking a course in
  - •Use the PLAR **Type 7**
  - •Enter PLAR Status Type "Not Appliable"
  - •Enter the same date for ALL PLAR granted in a month – we use the last school day of each month – to avoid issues with OCAS Upload.
  - See samples on next two screens

### Historical Grade – Single New Entry – 11/12 Mature PLAR

| School                 | Hill Park Adult Day School                                                              |
|------------------------|-----------------------------------------------------------------------------------------|
| Term ID                | 3100                                                                                    |
| School year (Term)     | 2021-2022 (2021-2022)                                                                   |
| Store code             | F1                                                                                      |
| Hist. grade level      | 12                                                                                      |
| Associated section     | None Lion course code                                                                   |
| Course number          | PPL401 OSE COULSE COUE                                                                  |
| Course name            | HEALTHY ACTIVE                                                                          |
| Teacher name           |                                                                                         |
| Associated grade scale | None                                                                                    |
| Grade                  | EQV Grade = EQV                                                                         |
| GPA points             | 0                                                                                       |
| Added value            | 0                                                                                       |
| Percent                | Percent = zero (0)                                                                      |
| Citizenship            |                                                                                         |
| Absences               | 0                                                                                       |
| Lates                  | 0                                                                                       |
| Earned credit hours    | 1 Earned and potential + value                                                          |
| Potential credit hours | 1 of credit being granted in entry                                                      |
| Credit type            | OPT                                                                                     |
| GPA Calculation        | Include     Credit Type                                                                 |
| Class Rank Calculation | Include     O Exclude     Compulson                                                     |
| Honor Roll Calculation | Include     O Exclude     O                                                             |
| Graduation Calculation | Include O Exclude                                                                       |
| Display on Transcript  | Yes O No                                                                                |
| Teacher comment        |                                                                                         |
| Change history         | [10/8/21-11:40:51 AM AM-u95057-s869]New<br>[10/8/21-11:40:51 AM AM-u95057-s869]Modified |

## Historical Grade – Single New Entry – PLE99, Grade 11/12 Mature PLAR (bottom section)

|                                         | Always use the build by # three structure                         |
|-----------------------------------------|-------------------------------------------------------------------|
| BSID # Course Completed At 99           | student is registered and taking a course i                       |
| LAR Information                         |                                                                   |
| PLAR Type 11/12 PLAR Type = Type 7      | ndividual Equivalency Assessment for Grade 11 or 12 Credits (7) 🗸 |
| tatus Type                              | lot Applicable (NA)  Status Type - Not Applicable                 |
| CAS/OUAC Information                    |                                                                   |
| ranscript Credit Adjustment Flag        |                                                                   |
| )elivery Type                           | v                                                                 |
| Exclude From OCAS/OUAC                  |                                                                   |
| ranscript                               |                                                                   |
| Special Circumstances Note Flag         |                                                                   |
| Interdisciplinary Studies Note Flag     |                                                                   |
| French Note Flag                        |                                                                   |
| Co-op Note Flag                         |                                                                   |
| SHSM Note Flag                          |                                                                   |
| Private School Credit Note Flag         |                                                                   |
| Nodified Curriculum Note Flag           |                                                                   |
| Alternative Expectations Note Flag      |                                                                   |
| Team Taught Dual Credit Note Flag       |                                                                   |
| Full Disclosure Mark Flag               | U                                                                 |
| Calculate Repeats on Course Number Flag |                                                                   |
| ther Credit Information                 |                                                                   |
| On SIS Credit Type                      | Due to OCAS uplead, chaose a sing                                 |
| Date Completed 05                       | date to UCAS upidad - Chouse a single                             |
| Diploma Category                        | month                                                             |
| ther                                    |                                                                   |
| Other Course Information                | Credit Recovery (1)                                               |
|                                         | Ministry Developed Content (2)                                    |

# Don't miss out on funding

•Even if a student only completes their initial assessment but does not complete PLAR Tests or the Mature PLAR process, you can add a PLE99 Credit with an earned credit value of Zero (0). This will generate funding of \$131 per the Technical Paper -<u>Education funding, 2023–24 | ontario.ca</u>

## •Use the following:

- Earned Credit value = 0
- Potential Credit value = 1
- Credit Type/Compulsory Code "OPT"
- MIDENT = same as the school the student and course registration are in
- PLAR Type = 5
- Status Type = NA
- Make sure the student has an active school and course registration

# How to report data to OnSIS

•PLAR Credits MUST be granted in the same school the student is active in

•Student must have a course enrolment – or no PLAR data will be added to the OnSIS File

•In PowerSchool, lock into the school you are creating the OnSIS .xml file for, navigate to Provincial Reports and choose "OnSIS Night School Submission"

•In OnSIS, lock into the school you're submitting data for, click on the "Data Collection" tab, click the "Upload Batch File" link and select the upload (.xml data) file.

•Once the file has processed in OnSIS, review your errors

•If the wrong PLAR Type is attached to the credit ex. PLE99 is created with a PLAR Type 7 – an error will be generated (or an 11-12 PLAR created with a PLAR Type 5 will also generate an error)

# How to work through OnSIS errors

•In OnSIS, on the Batch File Results list click on the file that you want to look at/work on

•When the results detail page comes up, you can look at the summary results and at the bottom left, you can choose "Download Results" to **save** your ".OUT" file

•In PowerSchool, navigate to Provincial reports and select "OnSIS Error File Conversion", browse for your saved ".OUT" file and view/print the results

•On the next few pages, please find some sample errors and how to correct them

| Parent Segment | Field Name  | Value | Error Code | Message                                                                                                    |
|----------------|-------------|-------|------------|----------------------------------------------------------------------------------------------------|
| PLAR           | ТҮРЕ        | 6     | MPL0011    | Course code is PLE99 or course code beginning with Q; PLAR Type must be Equivalency or "Individual assessment for Grade 9 or 10 credits" or "Individual equivalency Assessment for Grade 11 or 12".                                                                                                    |
| PLAR           | STATUS_TYPE | NA    | MPL0017    | If the PLAR Type is "Equivalency", "Individual assessment for Grade 9 or 10 credits" or "Individual equivalency Assessment for Grade 11 or 12 credits", then the PLAR Status Type must be equal to Not Applicable and if PLAR Status Type is equal to Not Applicable, then the PLAR Type must be equal to "Equivalency", "Individual assessment for Grade 9 or 10 credits" or "Individual equivalency Assessment for Grade 11 or 12 credits". |

To correct this error, you will locate the PLE99 credit that has a PLAR Type "6" attached and change the PLAR Type to "Individual Assessment for Grade 9 or 10 Credits (5)"

| Parent Segment | Field Name  | Value | Error Code | Message                                                                                                    |
|----------------|-------------|-------|------------|----------------------------------------------------------------------------------------------------|
| PLAR           | STATUS_TYPE | U     | MPL0017    | If the PLAR Type is "Equivalency", "Individual assessment for Grade 9 or 10 credits" or "Individual equivalency Assessment for Grade 11 or 12 credits", then the PLAR Status Type must be equal to Not Applicable and if PLAR Status Type is equal to Not Applicable, then the PLAR Type must be equal to "Equivalency", "Individual assessment for Grade 9 or 10 credits" or "Individual equivalency Assessment for Grade 9 or 10 credits" or "Individual equivalency Assessment for Grade 11 or 12 credits". |

To correct this error, you will locate the PLAR credit that has been entered with a Status Type of "Unsuccessful (U)" and change the value to "Not Applicable (NA)"

| Parent Segment | Field Name | Value | Error Code | Message                                                   |
|----------------|------------|-------|------------|-----------------------------------------------------------|
| PLAR           | TYPE       | 5     | MPL0029    | Course code must be PLE99 or course code beginning with Q |

Locate the 11/12 (Mature) PLAR credit that has been entered with a PLAR Type of "Individual Assessment for Grade 9 or 10 Credits (5)" and change to "Individual Equivalency Assessment for Grade 11 or 12 Credits (7)"

| Parent Segment | Field Name | Value     | Error Code | Message                   |
|----------------|------------|-----------|------------|---------------------------|
| PLAR           | TYPE       | 065432338 | MPL0030    | Course code must be PLE99 |
| PLAR           | TYPE       | 065432338 | MPL0030    | Course code must be PLE99 |
| PLAR           | TYPE       | 065432338 | MPL0030    | Course code must be PLE99 |
| PLAR           | TYPE       | 065432338 | MPL0030    | Course code must be PLE99 |
| PLAR           | TYPE       | 065432338 | MPL0030    | Course code must be PLE99 |
| PLAR           | TYPE       | 065432338 | MPL0030    | Course code must be PLE99 |
| PLAR           | TYPE       | 065432338 | MPL0030    | Course code must be PLE99 |
| PLAR           | TYPE       | 065432338 | MPL0030    | Course code must be PLE99 |
| PLAR           | TYPE       | 065432338 | MPL0030    | Course code must be PLE99 |
| PLAR           | TYPE       | 065432338 | MPL0030    | Course code must be PLE99 |
| PLAR           | TYPE       |           | E00001     | Mandatory fields missing  |
|                |            |           |            |                           |

Make sure the student has the "Mature Flag" checked – make sure that they are eligible to be considered a Mature Student ie. Over 18 before December 31 of current school year and out of school for at least 10 consecutive months.

| Parent Segment | Field Name  | Value | Error Code | Message                                                                                                    |
|----------------|-------------|-------|------------|----------------------------------------------------------------------------------------------------|
| PLAR           | STATUS_TYPE | NA    | MPL0017    | If the PLAR Type is "Equivalency", "Individual assessment for Grade 9 or 10 credits" or "Individual equivalency Assessment for Grade 11 or 12 credits", then the PLAR Status Type must be equal to Not Applicable and if PLAR Status Type is equal to Not Applicable, then the PLAR Type must be equal to "Equivalency", "Individual assessment for Grade 9 or 10 credits" or "Individual equivalency Assessment for Grade 9 or 10 credits" or "Individual equivalency Assessment for Grade 9 or 10 cr |

Make sure that the PLAR Type is one of:

"Individual Assessment for Grade 9 or 10 Credits (5)" for PLE99 courses OR

"Individual Equivalency Assessment for Grade 11 or 12 Credits (7)" for Mature PLAR courses

(the error is triggered by a Challenge PLAR Type being selected)

| Parent Segment | Field Name  | Value | Error Code | Message                  |
|----------------|-------------|-------|------------|--------------------------|
| PLAR           | TYPE        |       | E00001     | Mandatory fields missing |
| PLAR           | STATUS_TYPE |       | E00001     | Mandatory fields missing |

Both the PLAR Type and Status Type are missing from this entry

# Questions?

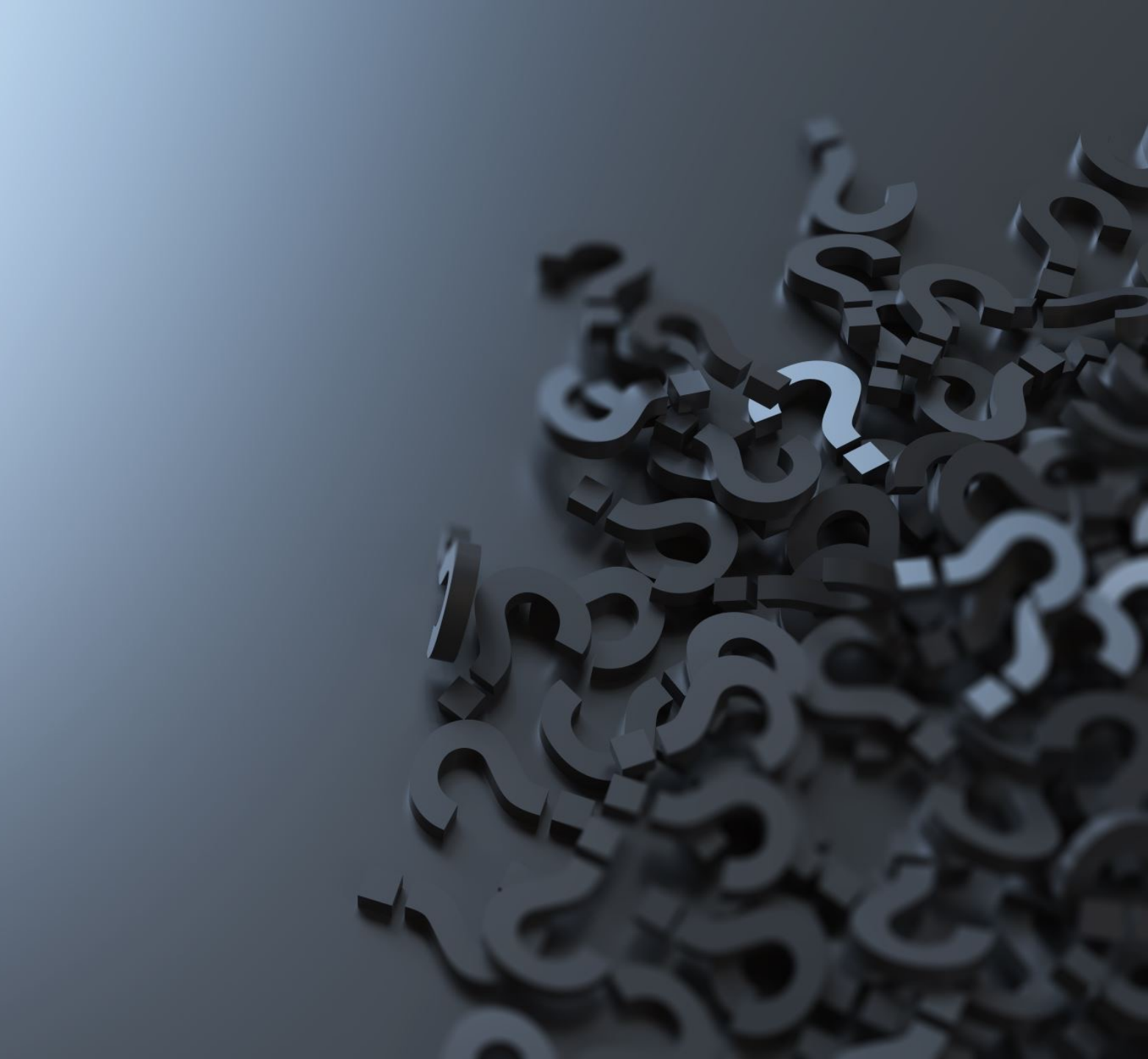